# Manuale di configurazione di Mozilla Firefox con Sistema operativo Windows

| 1. | Configurazione di Mozilla Firefox    | 2 |
|----|--------------------------------------|---|
| 2. | Soluzione di eventuali problematiche | 6 |

19/04/2018

## 1. Configurazione di Mozilla Firefox

Dal menu Strumenti o dall'icona in alto a destra  $\Xi$  selezionare la voce **Opzioni**.

Nella finestra che si apre, a sinistra, selezionare **Privacy e sicurezza**, nella pagina cercare la sezione **Certificati**:

- mettere un segno di spunta su Selezionane uno automaticamente
- togliere la spunta su Interroga risponditori OCSP per confermare la validità attuali certificati
- fare click sul pulsante Dispositivi di sicurezza...

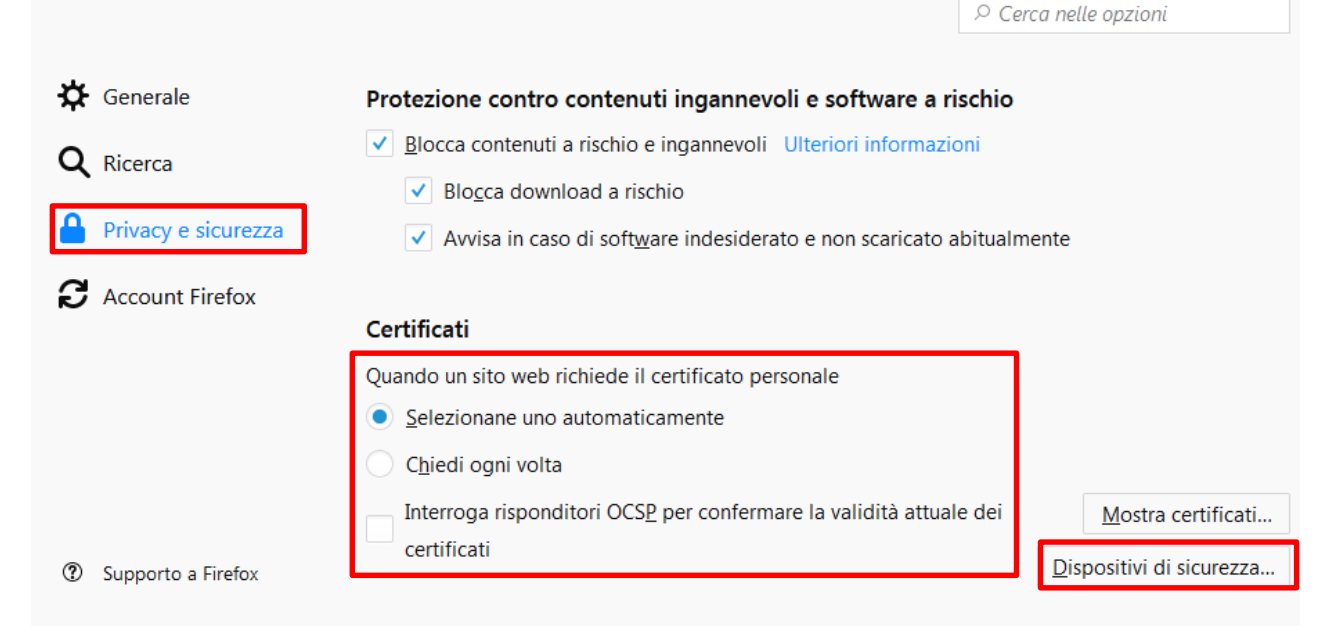

#### Si aprirà la finestra di Gestione dispositivi. Fare *click* su pulsante Carica.

|                                        | Gestion  | e dispositivi | ×                    |
|----------------------------------------|----------|---------------|----------------------|
|                                        |          |               |                      |
| Moduli e dispositivi di sicurezza      | Dettagli | Valore        | <u>A</u> ccedi       |
| Internal PKCS #11 Module               |          |               | <u>E</u> sci         |
| Servizi crittografici generici         |          |               | Modifica la password |
| Dispositivo sicurezza software         |          |               | Cories               |
| <sup>a</sup> Modulo radice predefinito |          |               | Carica               |
| Builtin Object Token                   |          |               | <u>S</u> carica      |
|                                        |          |               | Attiva <u>F</u> IPS  |
|                                        |          |               |                      |
|                                        |          |               |                      |
|                                        |          |               |                      |
|                                        |          |               |                      |
|                                        |          |               |                      |
|                                        |          |               |                      |
|                                        |          |               |                      |
|                                        |          |               | 01                   |
|                                        |          |               | OR                   |

Si aprirà la finestra di Caricamento di un nuovo dispositivo.

| ຢ Carica dispositiv                                             | o PKCS#11 |                  |  |  |
|-----------------------------------------------------------------|-----------|------------------|--|--|
| Inserire le informazioni per il modulo che si vuole aggiungere. |           |                  |  |  |
| <u>N</u> ome modulo:                                            | bit4id    |                  |  |  |
| Nome <u>f</u> ile modulo                                        | :         | Sf <u>o</u> glia |  |  |
|                                                                 | ОК        | Annulla          |  |  |

Scrivere nel campo Nome modulo bit4id.

Per compilare il campo *Nome file modulo* bisogna fare click sul pulsante **Sfoglia** e caricare il file **bit4xpki.dll** che si trova nella directory **C:\WINDOWS\system32**. Selezionare il file **bit4xpki.dll** e fare *click* su **Apri**.

| ● Scegliere un dispositivo PKCS#11 da caricare     |                                                                                                    |                                                                           |  |  |
|----------------------------------------------------|----------------------------------------------------------------------------------------------------|---------------------------------------------------------------------------|--|--|
| C→ → Wind                                          | vs > System32 >                                                                                                    | Q                                                                         |  |  |
| Organizza 🔻 Nuov                                   | cartella 🕮                                                                                                    | - 🔳 🔞                                                                     |  |  |
| ☆ Preferiti ■ Desktop ▶ Download ₩ Risorse recenti | Nome         Ultima modifica <ul></ul>                                                                                                    | Tipo<br>Estension<br>File CONI<br>Estension                               |  |  |
| → Raccolte<br>Documenti<br>Immagini<br>Musica      | iiiiiiiiiiiiiiiiiiiiiiiiiiiiiiiiiiii                                                                                                    | File CONI<br>Estension<br>File SCG<br>Estension<br>Estension<br>Estension |  |  |
| Video  Voluer  Volume (D:)                         | ibit4xpki.dll.conf         10/06/2011 11:21           bit4xpki.dll.vpn.license         08/09/2008 14:51           ibitsadmin.exe         20/11/2010 04:16           bitsigd.dll         14/07/2009 03:15           bitsperf.dll         20/11/2010 04:18 | File CONI<br>File LICEN<br>Applicazi<br>Estension<br>Estension            |  |  |
| <b>A b b</b>                                       | · · · · · · · · · · · · · · · · · · ·                                                                                                    | +                                                                         |  |  |
| Ν                                                  | me file: bit4xpki.dll ▼ Tutti i file (*.*)                                                                                                    | ▼<br>Annulla                                                              |  |  |

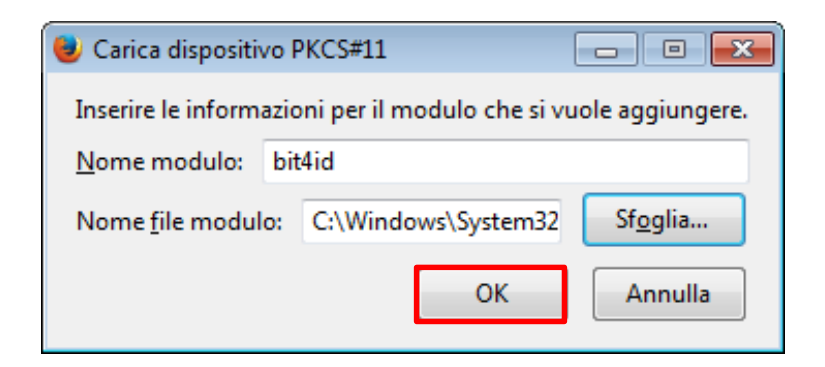

Confermare con **OK**.

Se la carta viene correttamente letta dal browser, nella finestra **Gestione Dispositivi** apparirà il modulo appena caricato, subito sotto si vedrà la carta inserita (CNS, oppure Carta Regionale dei Servizi...)

| Gestione dispositivi                      |                                           |                      |                     |
|-------------------------------------------|-------------------------------------------|----------------------|---------------------|
|                                           |                                           |                      |                     |
| Moduli e dispositivi di sicurezza         | Dettagli                                  | Valore               | <u>A</u> ccedi      |
| <sup>a</sup> NSS Internal PKCS #11 Module | Modulo                                    | BIT4ID               | <u>E</u> sci        |
| Servizi crittografici generici            | Percorso C:\Windows\System32\bit4xpki.dll | Modifica la password |                     |
| Dispositivo sicurezza software            |                                           |                      |                     |
| <sup>a</sup> Modulo radice predefinito    |                                           |                      | <u>C</u> arica      |
| Builtin Object Token                      | _                                         |                      | <u>S</u> carica     |
| ⊿BIT4ID                                   |                                           |                      | Attiva <u>F</u> IPS |
| CNS#6060002719022006                      |                                           |                      |                     |
|                                           |                                           |                      |                     |
|                                           |                                           |                      |                     |
|                                           |                                           |                      |                     |
|                                           |                                           |                      |                     |
|                                           |                                           |                      |                     |
|                                           |                                           |                      |                     |
|                                           |                                           |                      |                     |
|                                           |                                           |                      | ОК                  |

Se la carta non è inserita o non viene letta correttamente si vedrà quanto segue:

|                                           | Gestione | dispositivi | ;                    |
|-------------------------------------------|----------|-------------|----------------------|
| Moduli e dispositivi di sicurezza         | Dettagli | Valore      | Accedi               |
| <sup>a</sup> NSS Internal PKCS #11 Module |          |             | <u>E</u> sci         |
| Servizi crittografici generici            |          |             | Modifica la password |
| Dispositivo sicurezza software            |          |             |                      |
| <sup>a</sup> Modulo radice predefinito    |          |             | Carica               |
| Builtin Object Token                      |          |             | <u>S</u> carica      |
| ⊿BIT4ID                                   |          |             | Attiva <u>F</u> IPS  |
| SMSC SMSC USX101x Reader 0                |          |             |                      |
|                                           |          |             |                      |
|                                           |          |             |                      |
|                                           |          |             |                      |
|                                           |          |             |                      |
|                                           |          |             |                      |
|                                           |          |             |                      |
|                                           |          |             | ОК                   |

## Se il lettore non è collegato correttamente si vedrà questo:

|                                        | Gestione dispositivi |        | >                            |
|----------------------------------------|----------------------|--------|------------------------------|
| Moduli e dispositivi di sicurezza      | Dettagli             | Valore | Accedi                       |
| aNSS Internal PKCS #11 Module          |                      |        | <u>E</u> sci                 |
| Servizi crittografici generici         |                      |        | Modifica la <u>p</u> assword |
| ▶ BIT4ID                               | )                    |        | <u>C</u> arica               |
| <sup>a</sup> Modulo radice predefinito |                      |        | <u>S</u> carica              |
| Builtin Object Token                   |                      |        | Attiva <u>F</u> IPS          |
|                                        |                      |        |                              |
|                                        |                      |        |                              |
|                                        |                      |        |                              |
|                                        |                      |        |                              |
|                                        |                      |        |                              |
|                                        |                      |        |                              |
|                                        |                      |        | ОК                           |

## 2. Soluzione di eventuali problematiche

In caso siano presenti più moduli per la CRS il sistema potrebbe incorrere in conflitti e non funzionare correttamente.

Dalla versione di Firefox Quantum 59.0.2 il browser procede in maniera automatica alla rimozione delle versioni precedenti.

Per versioni antecedenti potrebbe essere necessario procedere manualmente alla rimozione dei moduli.

Dal menu Strumenti o dall'icona in alto a destra  $\Xi$  selezionare la voce **Opzioni** ed accedere alla sezione **Privacy e sicurezza**, andare su **Certificati** e fare click sul pulsante **Dispositivi di sicurezza**...

Verificare che nelle voci presenti nella colonna "Moduli e dispositivi di sicurezza", non siano presenti duplicati.

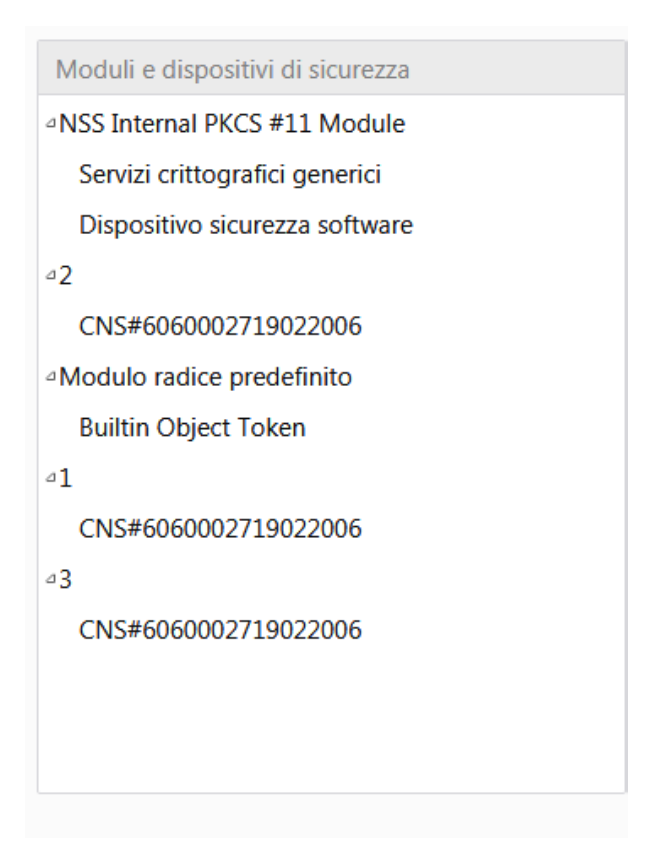

Nel dettaglio, due voci sono uguali quando, selezionando ciascuna voce (nell'esempio 1, 2, 3) nella parte destra della finestra il percorso è sempre identico: C:\WINDOWS\system32\bit4xpki.dll

Gestione dispositivi

×

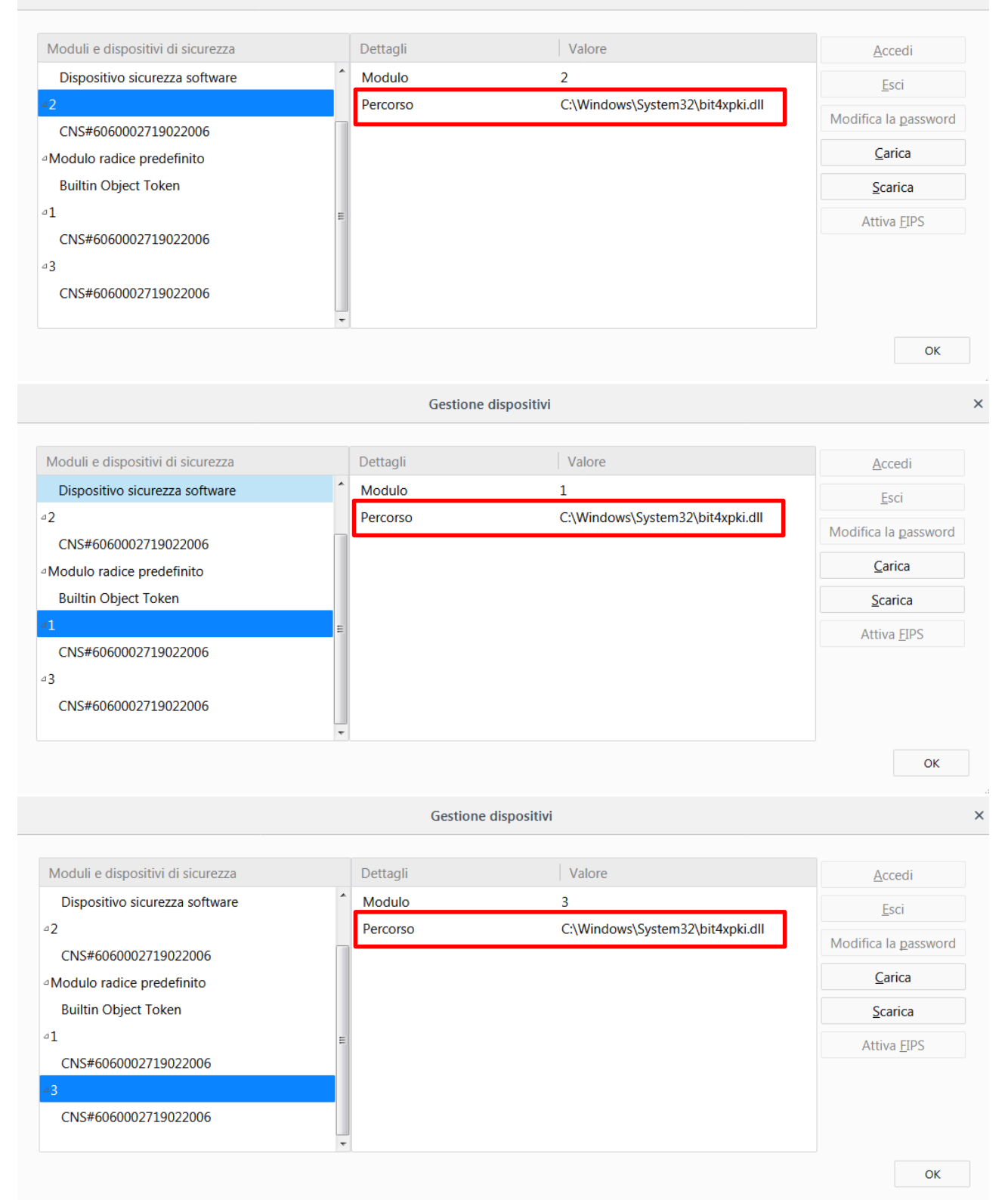

In tal caso, selezionare le voci meno recenti (sono quelle più in alto nella lista) ed eliminarle cliccando su Scarica.

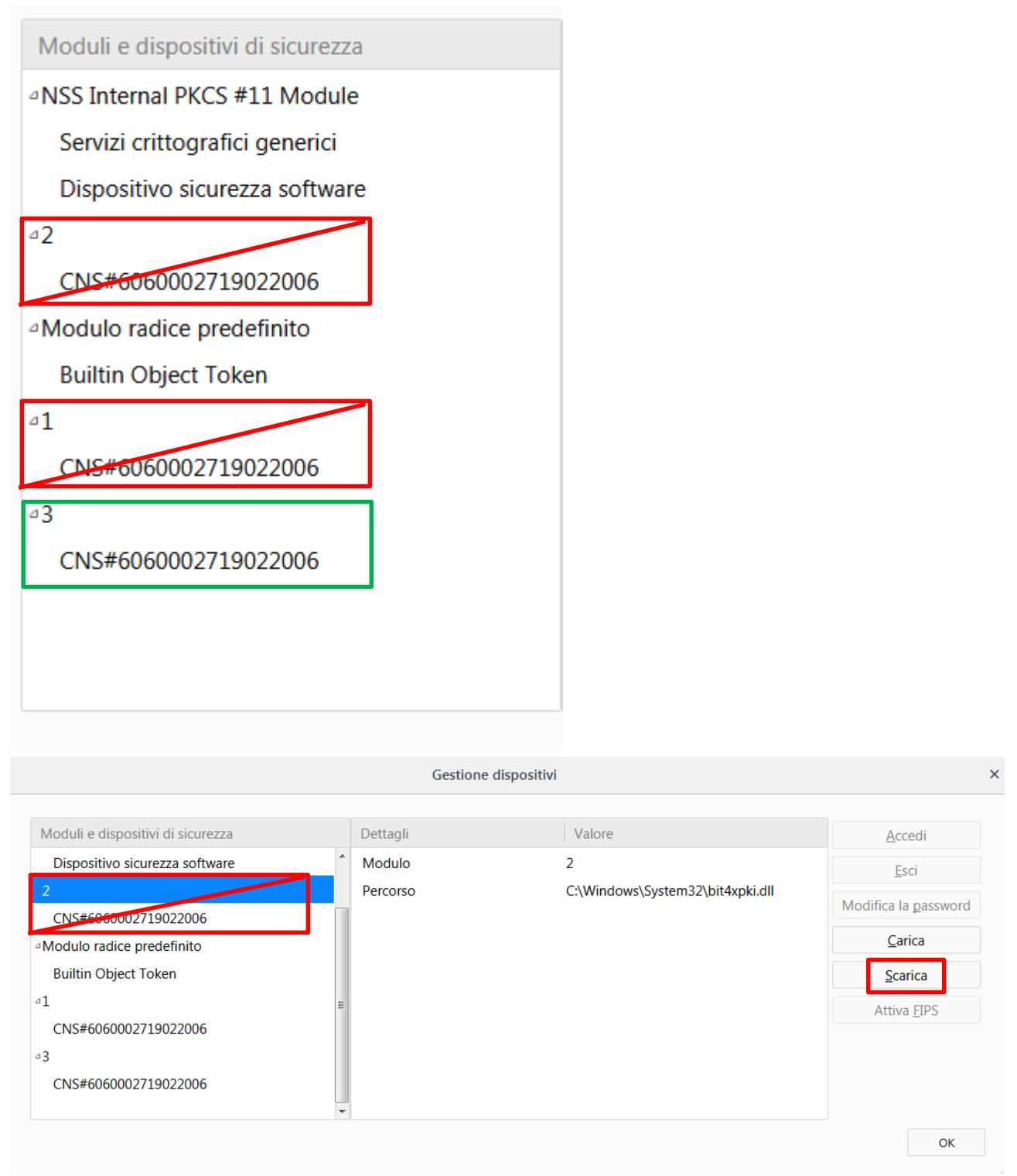

Dare conferma con OK, chiudere Firefox e riaprirlo.